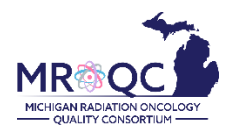

## How to Use The: Clinical Data Checker Problems Report

## 1. Select the Site Reports tab

| View Audit Log Data Check Edit                                                                                   | Enter Data Enter Physics D | ata Site Reports                                |
|----------------------------------------------------------------------------------------------------|----------------------------|-------------------------------------------------|
| Testing site                                                                                                    | Subjects                   |                                                 |
| Group type:<br>Group type<br>Group visibility:<br>Private - accessible only to group members<br>Providers:<br>22 | MROQC ID Search            | Status<br>- Any - ▼<br>Cancer Type<br>- Any - ▼ |
| -5<br>>4<br>>5                                                                                                   | Apply<br>MROQC ID          | Status                                          |
| 21                                                                                                    | 162                        | Completed                                       |
|                                                                                                    | 163                        | Completed                                       |

2. Right-click on the Clinical-Data Checker Problems Report and open the report in a new tab or window.

| View Audit Log DICOM Upload Edit Enter Data Enter Physics Data Group Site Reports |
|-----------------------------------------------------------------------------------|
|                                                                                   |
| 2023 Pay for Performance (P4P) Report                                             |
| Clinical Data Checker Problems                                                    |
| Clinical-Missing Forms                                                            |
| Demographics-Site Specific                                                        |
| Physics- Missing Data                                                             |

Physics-Data Checker Problems

3. Export the report into Excel—select export document select Excel and make sure All reports are selected

| File | e<br>V S (<br>Clinical | · Data Problem. Clinical - Data Problem.                                                                                                    | e Display<br>š ④ 參 🔗 智 扭 📮 | Reading V  |
|------|------------------------|----------------------------------------------------------------------------------------------------|----------------------------|------------|
| to d | ate as of              |                                                                                                    |                            |            |
| : ID | Data Probs             |                                                                                                    | Export to                  | ۲ <u>۶</u> |
|      |                        | <ul> <li>Excel</li> <li>PDF</li> <li>Image: A state of the state of the state of t</li></ul> | Excel Content Options      | ď          |
|      |                        |                                                                                                    | Expo                       | ort Cancel |

4. The clinical data problems tab will display patients with errors on submitted forms. Each error number is explained on the data problems key.

| ate as of     |                          |
|---------------|--------------------------|
|               |                          |
| Data Probs    | Performance Measures Yea |
| 37, 38        | 2021                     |
|               |                          |
| Data Problems | Clinical - Data Problems |
|               | Data Probs<br>37, 38     |

- Select the data problems key tab to display the complete listing of possible errors
- Each number corresponds with a specific data error

| oblems    | cal - Data Problems                                                                       |
|-----------|-------------------------------------------------------------------------------------------|
| Problem # | Problem Description                                                                       |
| 1         | Please correct patient eligibility status on SE1                                          |
| 2         | Date of Initial consult on SE1 is after today's date                                      |
| 3         | Please enter distance from margin on B5 Question 11                                       |
| 4         | The number of positive Lymph nodes on B5 is greater than the number of lymph nodes taken. |
| 5         | Date of first fraction is later than date of last fraction                                |
| 6         | Date of first fraction is later than date of last fraction                                |

## **Report Information/ Tips**

- ✓ Report is refreshed every night
- ✓ Report list problems with specific data points
- ✓ Doesn't include missing forms
- ✓ Print data problems key for easy reference
- ✓ To clear errors, please email <u>support@mroqc.org</u>. The email should include the patient's MROQC ID, the error to clear and the reason why.
- ✓ Run report at least once per week.